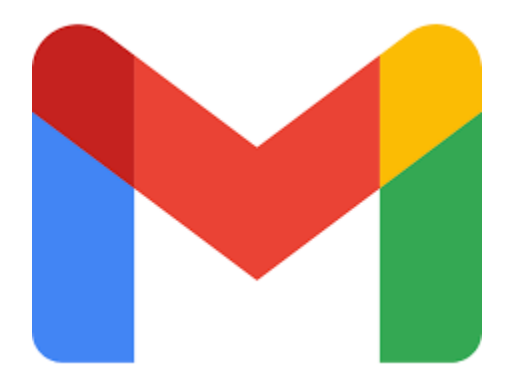

# Introducción al uso de Gmail

¿Qué es Gmail?

## Es uno de los servicios esenciales de correo electrónico gratuito.

A través de esta plataforma se pueden enviar y recibir mensajes de correo electrónico.

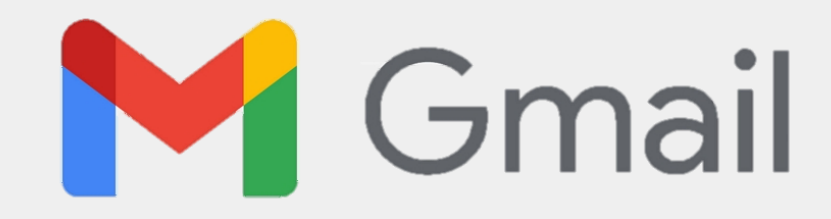

# ¿Para qué sirve tener una cuenta en Gmail?

Tener una cuenta de Gmail sirve también para conectarte a todos los servicios de Google.

# **Ejemplos:**

- Tener una cuenta en YouTube
- Google Meet
- Play Store
- Entre otros

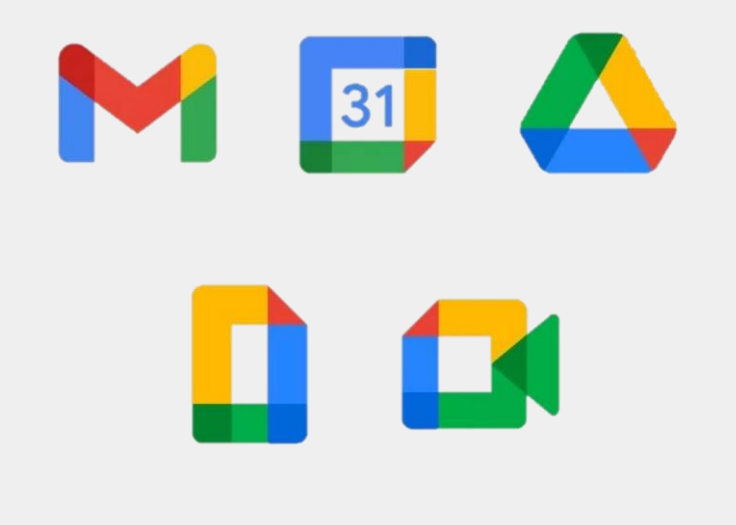

# Crear un correo en Gmail

Para tener una cuenta en Gmail, debemos de tener una **Cuenta de Google**. Para esto:

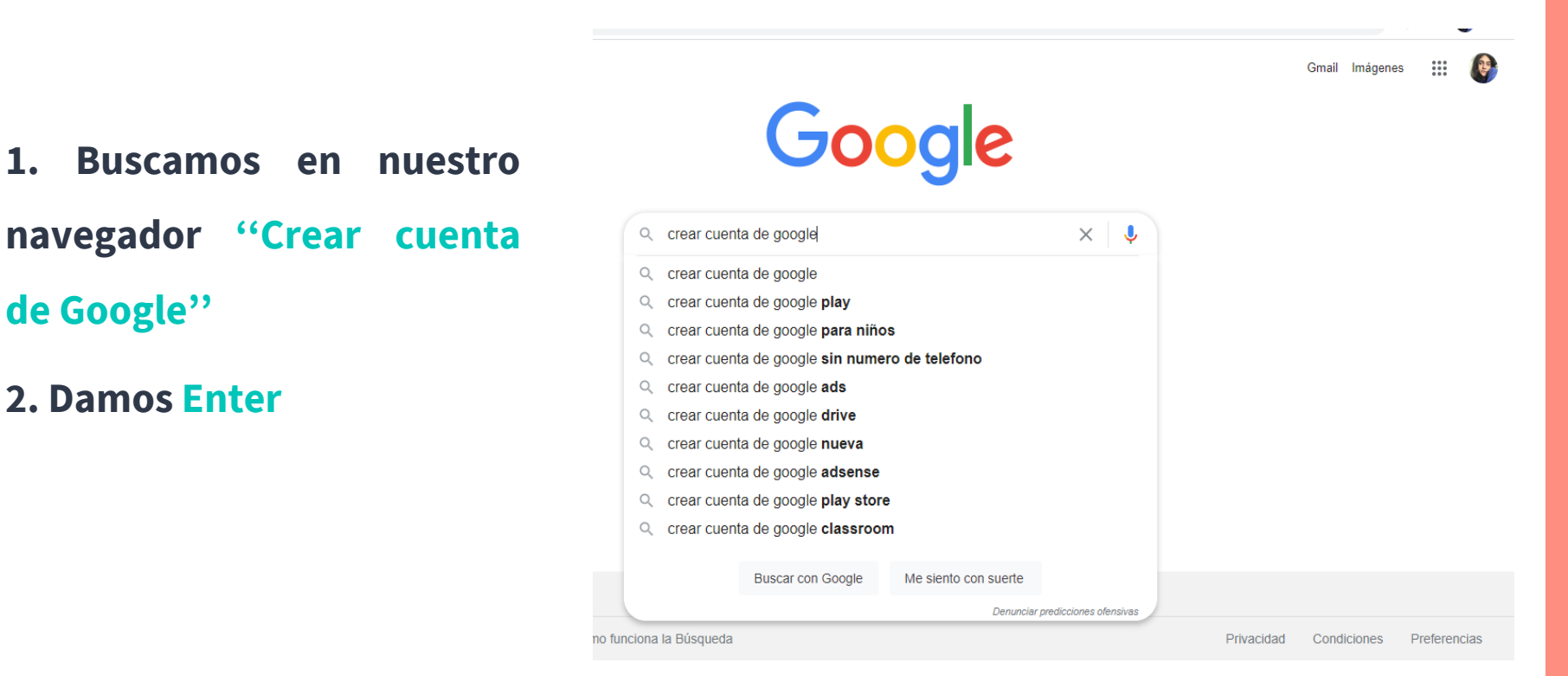

# Crear un correo en Gmail

| 3. | Seleccionamos | la | primera |
|----|---------------|----|---------|
| ор | ción          |    |         |

# 4. Enseguida se abrirá una pestaña donde habrá que llenar un formulario con nuestros datos

| G crear cuenta de google - Buscar C X + |                                                                                               |  |  |  |  |  |
|-----------------------------------------|-----------------------------------------------------------------------------------------------|--|--|--|--|--|
| < 7 U • 9                               | עסטווי, ארא ארא ארא ארא ארא ארא ארא ארא ארא אר                                                |  |  |  |  |  |
| Google                                  | crear cuenta de google X 🎍 Q                                                                  |  |  |  |  |  |
|                                         | Q Todo I Videos ⊑ Imágenes I Noticias I Maps I Más Preferencias Herramientas                  |  |  |  |  |  |
|                                         | Cerca de 854,000,000 resultados (0.46 segundos)                                               |  |  |  |  |  |
|                                         | https://www.google.com > accounts > NewAccount 💌                                              |  |  |  |  |  |
|                                         | Crea una cuenta de Google                                                                     |  |  |  |  |  |
|                                         | Para crear una cuenta de Google, debes tener habilitado JavaScript en el navegador. Actualiza |  |  |  |  |  |
|                                         | esta página después de haber habilitado JavaScript.                                           |  |  |  |  |  |
|                                         | https://support.google.com > accounts > answer 💌                                              |  |  |  |  |  |
|                                         | Cómo crear una Cuenta de Google - Ayuda de Cuenta de                                          |  |  |  |  |  |
|                                         | Con esta cuenta podrás: Enviar y recibir correos electrónicos mediante Gmail; Descubrir tu    |  |  |  |  |  |
|                                         | próximo video favorito en YouTube; Descargar apps de Google Play                              |  |  |  |  |  |
|                                         | https://support.google.com > mail > answer 💌                                                  |  |  |  |  |  |
|                                         | Cómo crear una Cuenta de Gmail - Ayuda de Gmail - Google                                      |  |  |  |  |  |
|                                         | Cómo crear una Cuenta de Gmail. Para registrarte en Gmail, crea una Cuenta de Google.         |  |  |  |  |  |
|                                         | Puedes usar el nombre de usuario y la contraseña para acceder a                               |  |  |  |  |  |
|                                         | https://www.gmail.com> mail> help> intl> about> ifr 💌                                         |  |  |  |  |  |
|                                         | el correo electrónico de Google - Gmail                                                       |  |  |  |  |  |
|                                         | Crea una cuenta Se acabó lo de borrar mensajes para ahorrar espacio: ahora, entre Gmail,      |  |  |  |  |  |
|                                         |                                                                                               |  |  |  |  |  |
|                                         |                                                                                               |  |  |  |  |  |

## 5. Pondremos nuestros nombre(s) y apellidos

## 6. Escribimos un usuario único para nuestro correo

En ocasiones, el usuario que decidimos ya está ocupado por alguien más, así que la página nos dará posibles opciones que estén disponibles.

## 8. Escogemos una contraseña

La contraseña debe de cumplir con los requisitos que se te indican.

## 9. Damos en Siguiente

## Google

## Crea una cuenta de Google

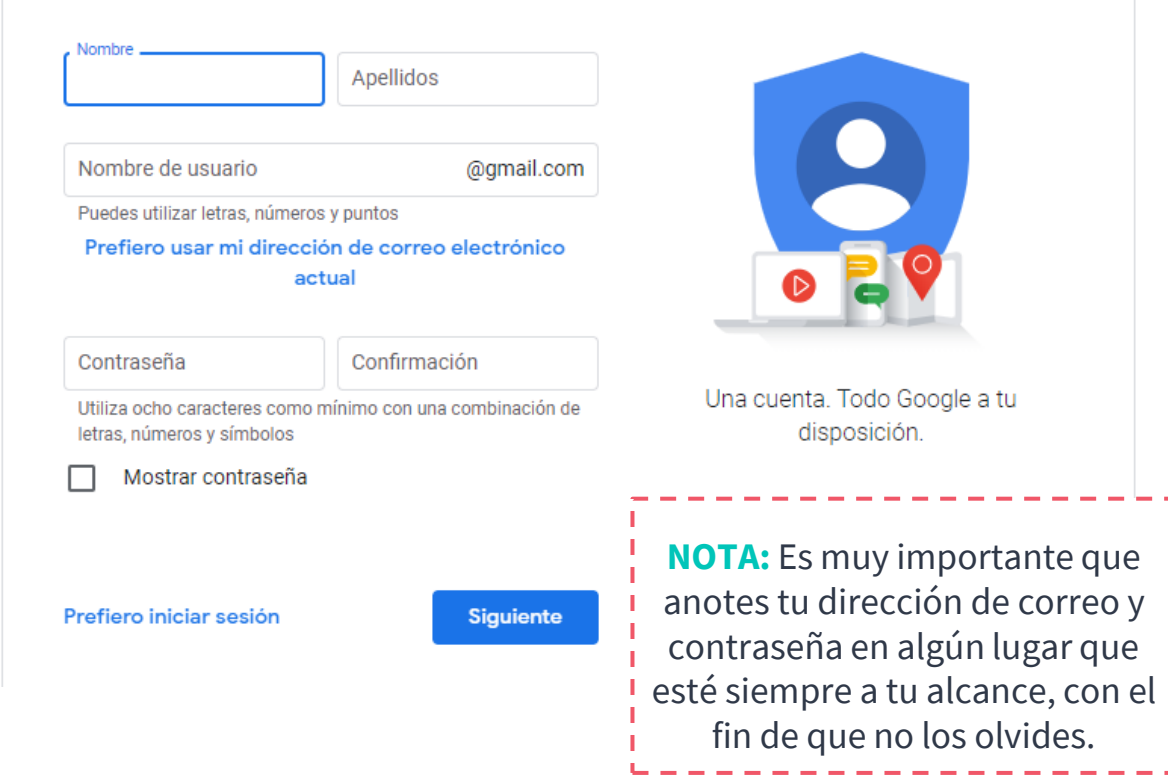

Cuestionario

## 10. Registrar un número telefónico

Es opcional, pero recomiendo registres tu número por si olvidas tu correo. Así podrás también iniciar sesión.

# **11. Escribe un correo electrónico** alterno

En caso de que olvides tu contraseña, Google enviará un correo de recuperación a esta dirección. Recomiendo que sea de algún familiar cercano.

12. Selecciona tu fecha de nacimiento y tu sexo

## Google

## Te damos la bienvenida a

Google

dulce.oseguera2001@gmail.com

Teléfono (opcional)

•

Utilizaremos tu número para proteger la cuenta, pero no lo mostraremos a otros usuarios.

Dirección de correo electrónico de recuperación (o...

La usaremos para mantener tu cuenta protegida

| Día                | Mes  | - | Año |  |
|--------------------|------|---|-----|--|
| Tu fecha de nacimi | ento |   |     |  |

Sexo 💌

#### Por qué pedimos esta información

# Cuestionario

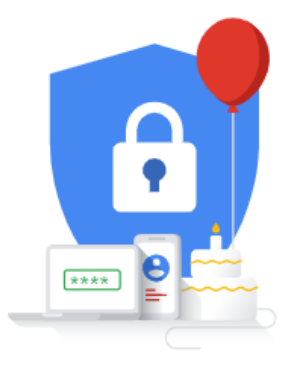

Tu información personal es privada y está protegida

## 13. Damos en Siguiente

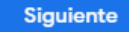

# **Entrar a Gmail**

# Después de crear tu cuenta de Google, te aparecerá la página de inicio.

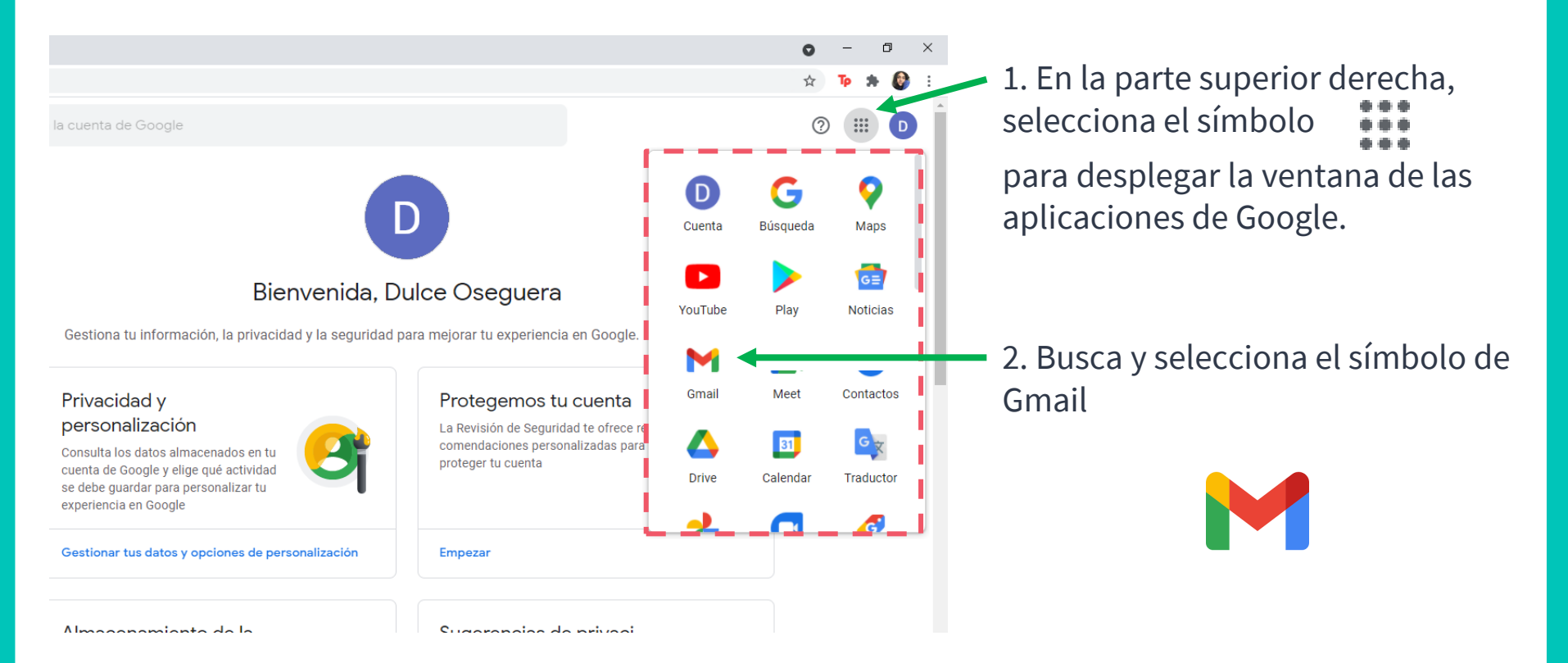

# **Dentro de Gmail**

Al entrar a Gmail, lo primero que verás es tu **bandeja de entrada**, donde se visualizan los correos que te han enviado. A continuación, analizaremos más a fondo las partes esenciales.

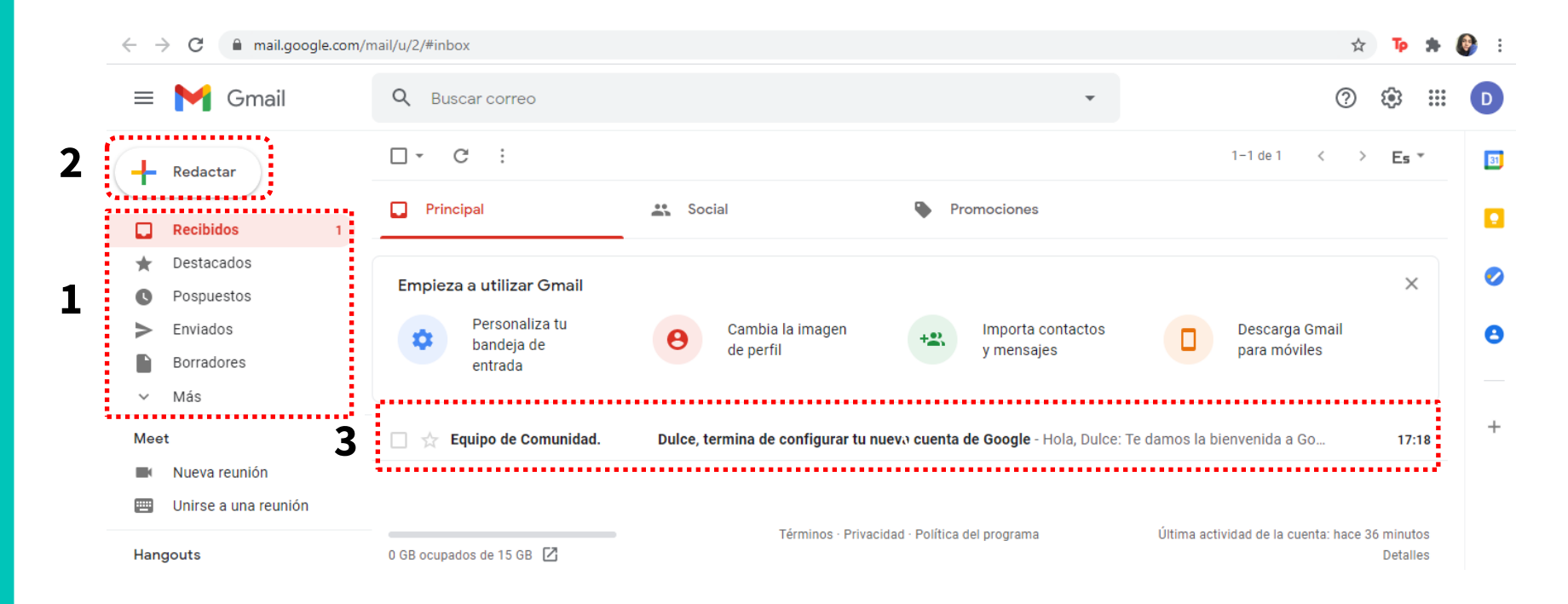

# 1. Menú principal

# Recibidos Destacados Pospuestos Enviados Borradores Importantes Chats

- 🞽 Todos
- Spam
- Papelera
- Categorías

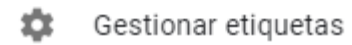

Entre la variedad de opciones del menú, aquí puedes visualizar tus correos:

- Enviados
- Destacados
- Eliminados (Papelera)
- No completados (Borradores)
- Programados
- Enviados a Spam

# 2. Enviar un correo

Redactar

En la parte superior izquierda de la bandeja de entrada, encontraremos esta opción Al seleccionarla, se abrirá esta ventana:

|                             |   | Mensaje nuevo 🖉 ×                       |        |   | Escribe la dirección    |  |
|-----------------------------|---|-----------------------------------------|--------|---|-------------------------|--|
|                             | 7 | Para                                    | Cc CCO |   | de correo para quién    |  |
| ¿De qué trata tu<br>correo? |   | Asunto                                  |        |   | o quiénes va dirigido   |  |
|                             |   |                                         |        |   |                         |  |
|                             |   |                                         |        |   |                         |  |
|                             |   |                                         |        |   |                         |  |
|                             |   |                                         |        |   |                         |  |
|                             |   | Aquí puedes<br>programar cuándo         |        |   | ¿Qué dirás en él?       |  |
| Cuanda tu corroa            |   | enviar un correo                        |        | A | demás de texto, puedes  |  |
| esté completo,              |   |                                         |        |   | videos y otros archivos |  |
| envíalo                     |   | ↓ I I I I I I I I I I I I I I I I I I I |        |   | de tu computadora       |  |
| seleccionando               |   | Enviar 🔻 🛕 🗓 🖙 🙄 🖾 🗖 🖍 🖋                | : 🗊    |   |                         |  |

# Editar un correo

En la parte inferior, tenemos un menú que nos permite modificar el cuerpo y contenido del correo antes de enviarlo

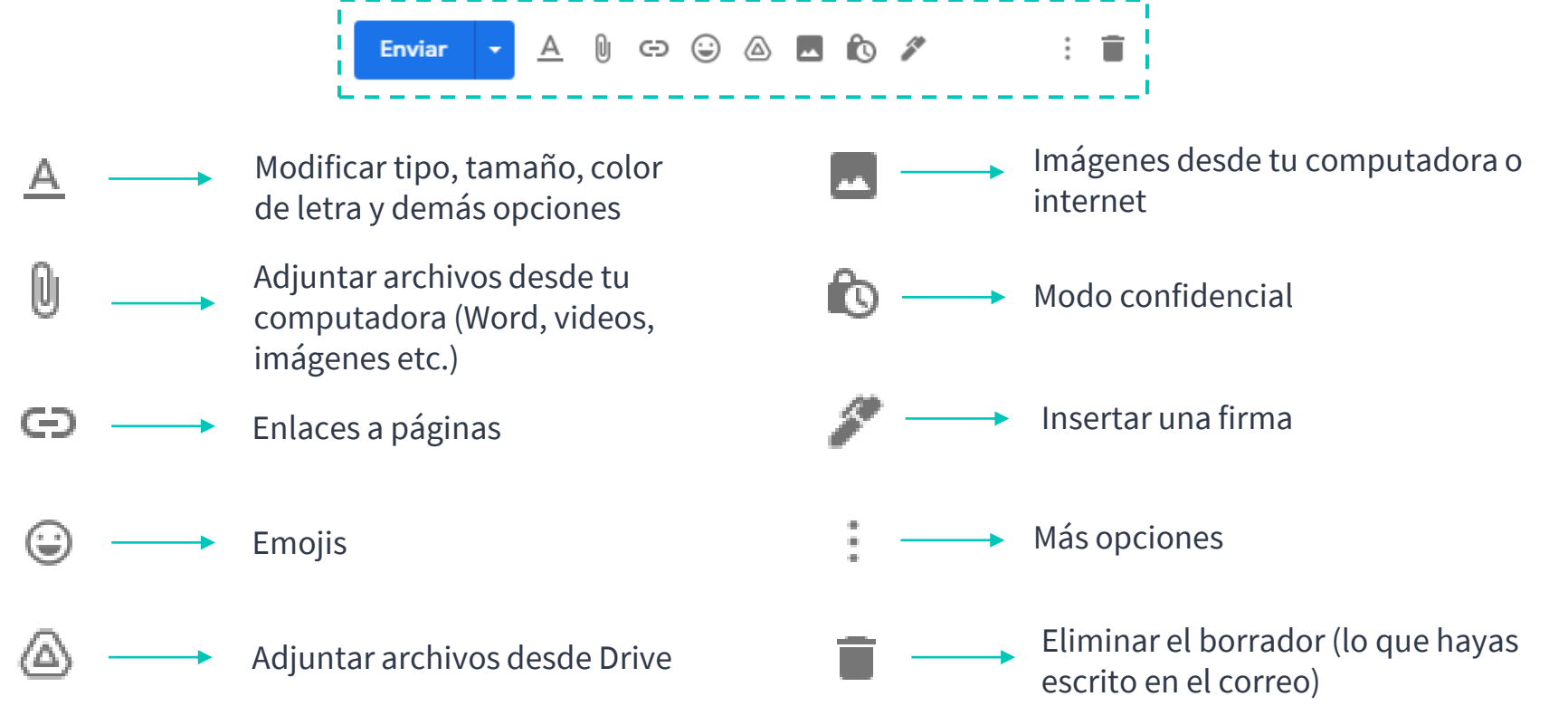

# 3. Dentro de un correo recibido

## Al seleccionar un correo de nuestra bandeja, veremos lo siguiente

|                                                                                                    |                        | <                                                                                                    | >                                                                                                    |  |  |
|----------------------------------------------------------------------------------------------------|------------------------|----------------------------------------------------------------------------------------------------|----------------------------------------------------------------------------------------------------|--|--|
|                                                                                                    |                        | ē                                                                                                    | ß                                                                                                    |  |  |
| 3                                                                                                    | 9 ago. 2019 11:19 🙀    | *                                                                                                    | :                                                                                                    |  |  |
| 5                                                                                                    |                        |                                                                                                    | _                                                                                                    |  |  |
| Para confirmar tu correo electrónico necesitas ingresar a la siguiente página:<br>http://post.spmailtechn.com/f/a/wnFWBpcKUrMsPxdp7PKYwQ~~/AACowgA |                        |                                                                                                    |                                                                                                    |  |  |
|                                                                                                    | 1. Asunto              | del                                                                                                  | corre                                                                                                    |  |  |
| 4                                                                                                    | 2. Remite<br>destinata | 2. Remitente y<br>destinatario                                                                       |                                                                                                    |  |  |
|                                                                                                    | 3. Fecha c<br>enviado  | uan                                                                                                  | do fu                                                                                                    |  |  |
| _                                                                                                    | 4. Cuerpo              | del                                                                                                  | corre                                                                                                    |  |  |
|                                                                                                    | □ 3<br>↓ 4             | □ 3 9 ago. 2019 11:19<br>4 1. Asunto<br>2. Remite<br>destinata<br>3. Fecha c<br>enviado<br>4. Cuerpo | ■ 3 9 ago. 2019 11:19 ☆ ♠<br>4 1. Asunto del 4<br>2. Remitente 9<br>destinatario<br>3. Fecha cuan<br>enviado<br>4. Cuerpo del |  |  |

# Dentro de un correo recibido

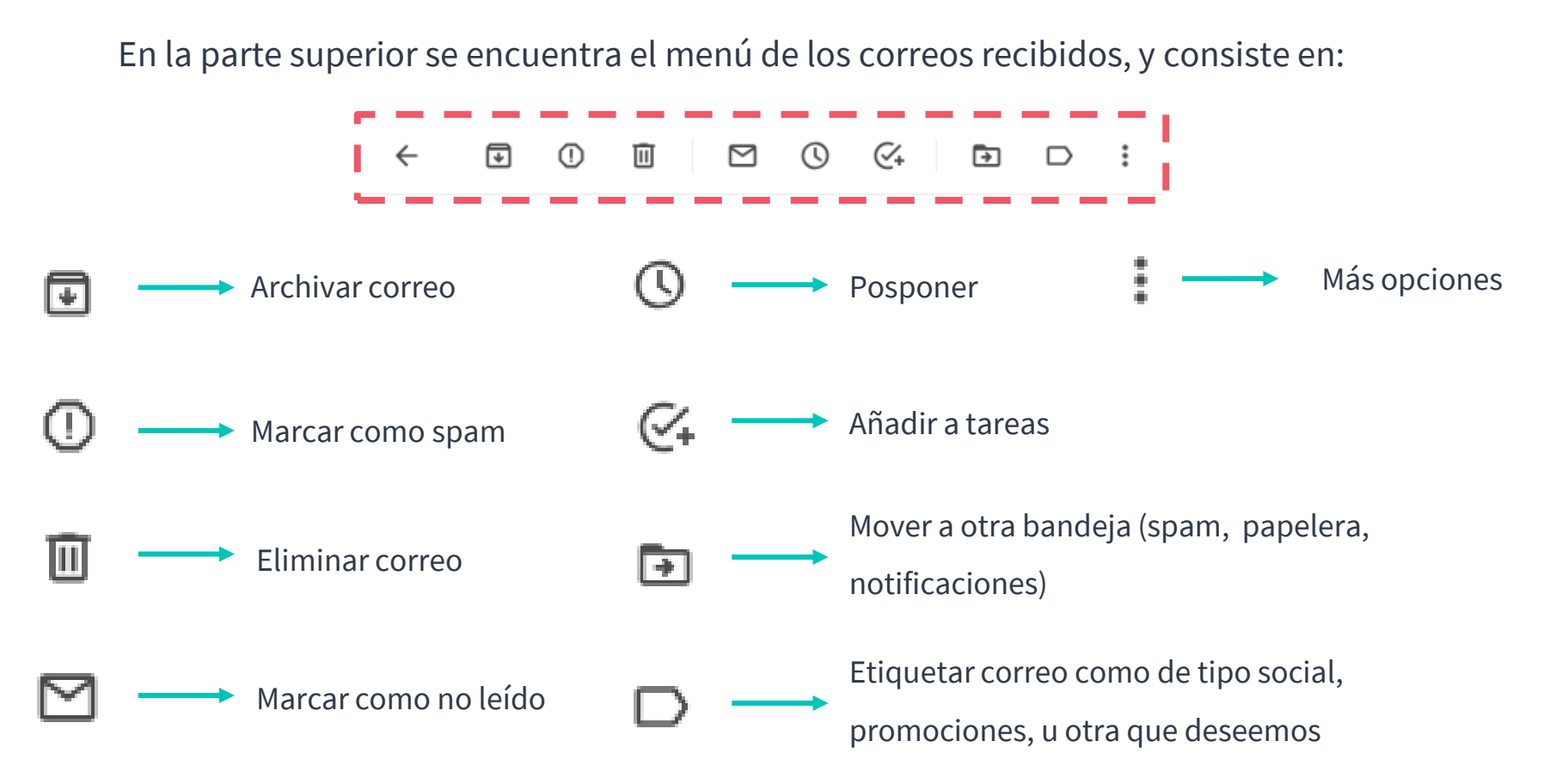

# Dentro de un correo recibido

Al seleccionar un correo de nuestra bandeja, en la parte superior derecha veremos estas opciones. Éstas nos permiten:

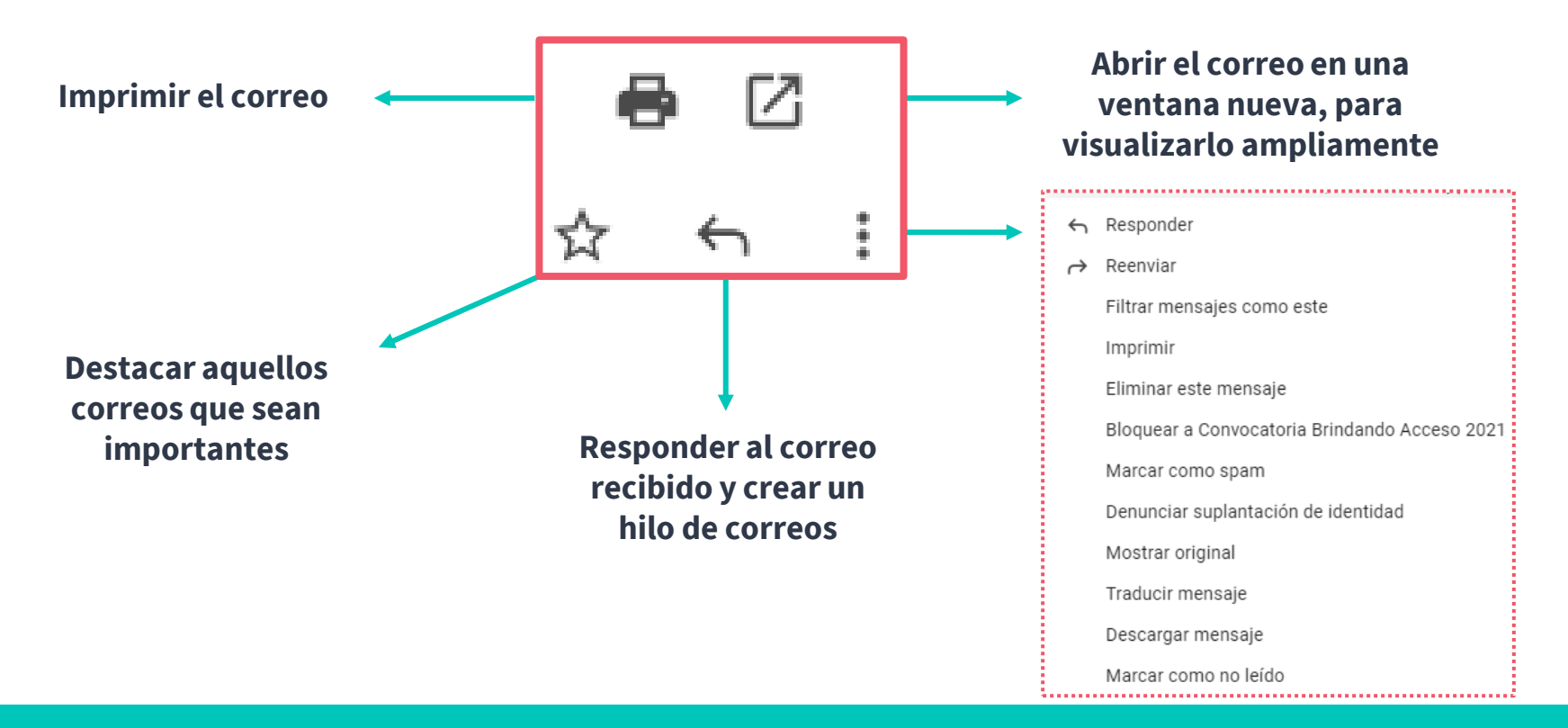